## **Training Tracker Entry Instructions**

#### STEP 1:

## Go to Upstate Ipage

#### **STEP 2:**

#### **Click on Self-Serve**

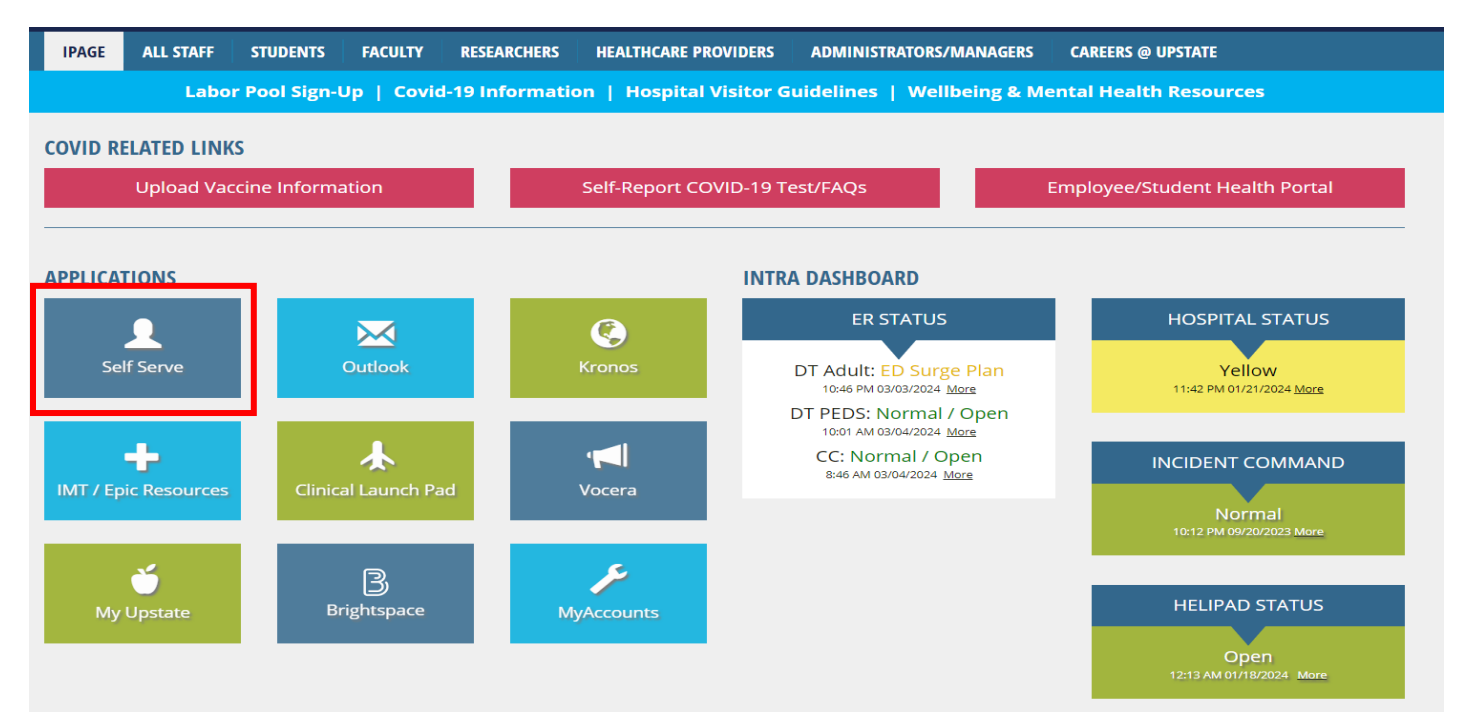

#### **STEP 3:**

# Login, go to Quick Links, and click on IMT Account Request Forms

|                                            | 🧳 💵 🊣                   |
|--------------------------------------------|-------------------------|
| Quick Links                                |                         |
| Upstate<br>• Back Office r <sup>2</sup>    | • Research Foundation r |
| IMT Account Request Forms     iPage      I | SUNY Home Page          |

STEP 4:

# Filter search for the "Self-Serve Account Request Form" and select hyperlink.

| Upstate Electronic Forms                                                                                                    |   |
|----------------------------------------------------------------------------------------------------|---|
| Upstate Electronic Forms                                                                                                    |   |
|                                                                                                    |   |
| self                                                                                                    |   |
| ●Self Serve Account Request Form  ? This will re-direct you to the Self Serve Account request form for specific Self Serve applications. | 3 |

#### **STEP 5**:

Select "Myself" or "Someone else" if you are submitting the form on behalf of another individual, then select "Next step".

| Self-Serve |                                                                                                    |
|------------|----------------------------------------------------------------------------------------------------|
|            | Self-Serve Request Form<br>My Requests                                                                                                    |
|            | Every Upstate employee is given an Oracle account when hired and is able to access self-service applications that allow display and update of data about themselves. Only individuals whose job responsibilities require access to additional data have to complete this form. |
|            | Once complete, your request will be forwarded to your supervisor for initial review. If approved, it will be passed along to the appropriate IMT department for final review and approval.                                                                                     |
|            | This request is on the behalf of:<br>Myself  Someone else                                                                                                    |
|            | Next Step                                                                                                    |

#### **STEP 6:**

# Verify information, select "Next".

| Self-Serve |                          |                                 |
|------------|--------------------------|---------------------------------|
|            | Self-Serv<br>My Requests | ve Request Form                 |
|            | Please verify that       | this is who the request is for: |
|            | Names:                   | Naquia .                        |
|            | ID#:                     |                                 |
|            | Phone:                   | 315-492-                        |
|            | Department:              | Clinical Nurse Education        |
|            | Email:                   | @upstate.edu                    |
|            | Supervisor:              | Sara                            |
|            | Start Over               | Next                            |

#### **STEP 7:**

Select "Request Specific Self-Serve Application(s)" and select "Next" to continue.

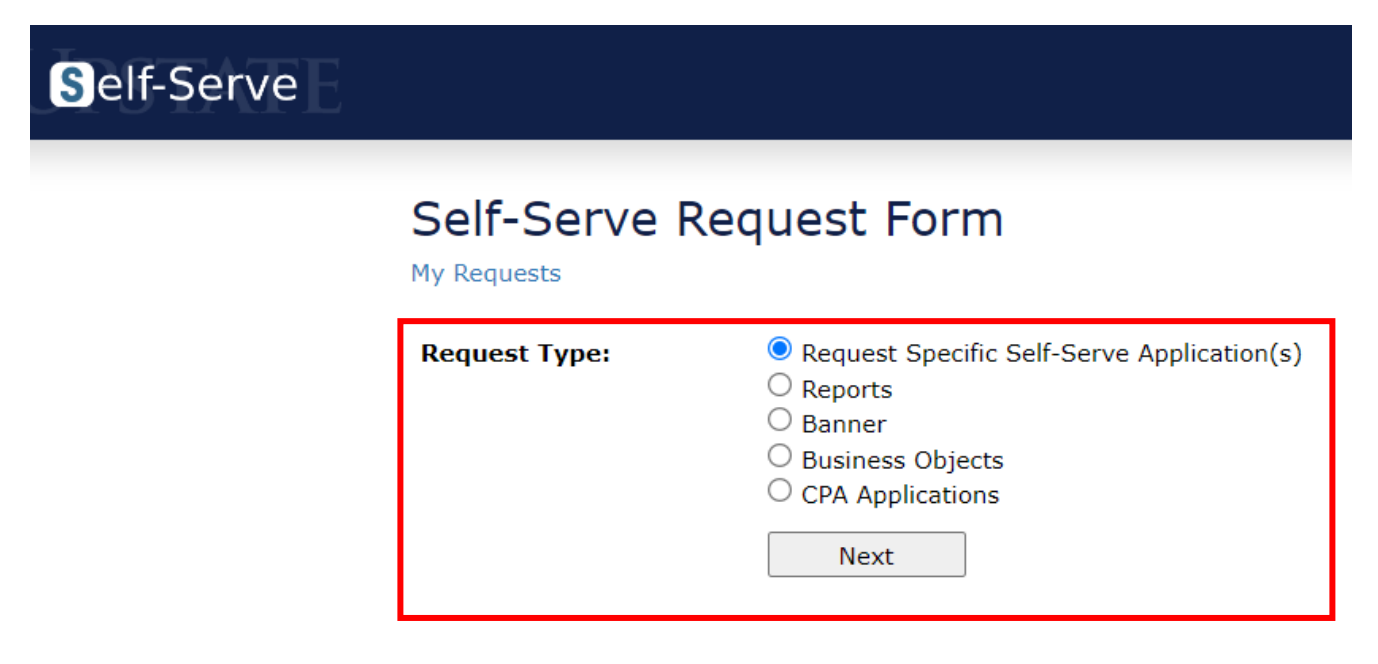

#### **STEP 8:**

# Scroll to bottom of list- Tracker Entry

| ≡ Self-Serve                                                                                 |                                           | <b>_</b>  |         | 20 | Â  |
|----------------------------------------------------------------------------------------------|-------------------------------------------|-----------|---------|----|----|
| Position Control Committee Forms                                                             |                                           |           |         |    |    |
| Position Mgmt - Job Descriptions                                                             |                                           |           |         |    |    |
| <ul> <li>Position Mgmt - F1/PQ<br/>and</li> <li>Online Employment System (PageUp)</li> </ul> |                                           |           |         |    |    |
| Purchase Authorizations                                                                      |                                           |           |         |    |    |
| Radiology                                                                                    |                                           |           |         |    |    |
| Record Storage                                                                               |                                           |           |         |    |    |
| Roster Query                                                                                 |                                           |           |         |    |    |
| Regulatory Requirements                                                                      |                                           |           |         |    |    |
| Safety Alert Application                                                                     |                                           |           |         |    |    |
| Simulation Lab                                                                               |                                           |           |         |    | 18 |
| Supervisor Change by Department                                                              |                                           |           |         |    |    |
| Telecommuting                                                                                |                                           |           |         |    |    |
| □ Time                                                                                       |                                           |           |         |    |    |
| Tracker Entry                                                                                |                                           |           |         |    |    |
| Access Level:                                                                                | Pick Type of Access to Tracker (Training) | ) Informa | ation 🗸 |    |    |
| Transfer Center                                                                              |                                           |           |         |    |    |
|                                                                                              |                                           |           |         |    |    |

## **STEP 9:**

# Include "Data Entry" Access level, complete all required fields, and submit request.

#### **CTS/Trainer Access Justification example**

| Self-Serve                      | <u> </u>                                                                                                    |
|---------------------------------|----------------------------------------------------------------------------------------------------|
| Supervisor Change by Department |                                                                                                    |
| Telecommuting                   |                                                                                                    |
| Time                            |                                                                                                    |
| Tracker Entry                   |                                                                                                    |
| Access Level:                   | Data Entry 🗸                                                                                                    |
| Transfer Center                 |                                                                                                    |
| Travel Authorizations Proxy     |                                                                                                    |
| Other Not Listed                |                                                                                                    |
| Comments/Additional Info:       |                                                                                                    |
| Access Justification: *         | Clinical Training Specialist/Trainer, will need Training Tracker access for: entry<br>and reports.                                                                                                    |
| Privacy Statement: *            | It is the policy of Upstate Medical University (Upstate) to protect the privacy, confidentiality, and security of patient,<br>employee, student, business, and administrative information created, received, or maintained in any format. Such<br>information must not be shared or disclosed to anyone not specifically authorized under policy or applicable law to receive the<br>information. Please refer to Upstate Policy UW C-01 for the complete confidentiality policy. By checking the box below, I agree<br>to protect all information accessed through any of the applications in Self-Serve and acknowledge that my failure to comply<br>with this agreement will result in disciplinary penalties. |
|                                 | I agree to the terms as stated above                                                                                                    |
|                                 | Submit Request                                                                                                    |
| * - required field              |                                                                                                    |

## Super User Mandatory Skills Access Justification example

| Supervisor Change by Department |                                                                          |
|---------------------------------|--------------------------------------------------------------------------|
| Telecommuting                   |                                                                          |
| □ Time                          |                                                                          |
| Tracker Entry                   |                                                                          |
| Access Level:                   | Data Entry 🗸                                                             |
| Transfer Center                 |                                                                          |
| Travel Authorizations Proxy     |                                                                          |
| □ Other Not Listed              |                                                                          |
| Comments/Additional Info:       |                                                                          |
| Access Justification: *         | Super User for Mandatory Skills, will need Training Tracker entry access |